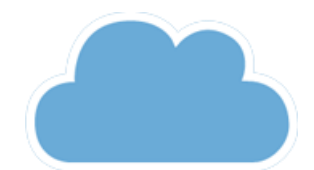

# Onlinefact Gebruikershandleiding

Versie 0.2

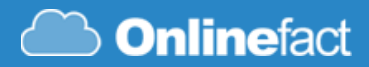

# Inhoud

| VERSCHILLENDE FUNCTIES EN VENSTERS | 3  |
|------------------------------------|----|
| 1.1 MENU 'DOCUMENTEN'              | 3  |
| 1.2 MENU 'LIJNEN AANPASSEN'        | 3  |
| 1.3 MENU 'AANKOOP/VERKOOP'         | 4  |
| 1.4 DOCUMENTENLIJST FILTEREN       | 4  |
| 1.5 DOCUMENTDETAILS                | 4  |
| 1.5 PRODUCTENFICHE                 | 5  |
| 1.6 KLANTENFICHE                   | 6  |
| 1.7 CONFIGURATIE                   | 6  |
| VERSCHILLENDE FUNCTIES GEBRUIKEN   | 7  |
| 2.1 Inloggen op Onlinefact         | 7  |
| 2.2 Klanten/Leveranciers aanmaken  | 7  |
| 2.3 Producten aanmaken             | 8  |
| 2.4 Facturen aanmaken              | 8  |
| 2.5 Factuur mailen                 | 10 |
| 2.6 Factuur printen                | 10 |
| 2.7 Factuur als betaald markeren   | 11 |
| 2.8 Aankoop facturen ingeven       | 11 |
| 2.9 Ticket kopiëren naar factuur   | 13 |
|                                    |    |

## **VERSCHILLENDE FUNCTIES EN VENSTERS**

|                      | nliı     | <b>ne</b> fac | t             |          |               |             |          |                   |          |                          |                 |                    |              |           |         |         |        |        |            |     |         |        |
|----------------------|----------|---------------|---------------|----------|---------------|-------------|----------|-------------------|----------|--------------------------|-----------------|--------------------|--------------|-----------|---------|---------|--------|--------|------------|-----|---------|--------|
| Best                 | and I    | Bewerken      | Lij           | jst      | Kassa         | Help        |          |                   |          |                          |                 |                    |              |           |         |         |        |        |            |     | Onli    | nefact |
|                      | 4 🖄      | e 💷 🔍         |               | [> ∎+    | 18            | Verkoop     | Aanko    | оор               | Open     | <ul> <li>Alle</li> </ul> |                 | •                  | Zoeken       |           |         |         |        |        |            | Res | il. 100 | •      |
| Prijsofferte         | Beste    | elling Klant  | Ver           | koop F   | actuur        | Creditnota  | Leverb   | oon R             | etourbon | Back                     | Order           | Beste              | k Ticket     | Period    | liek    |         |        |        |            |     |         |        |
| Doc.nummer<br>2018/3 | Klant Re | f.            | - КI<br>(34), | ant Naa  | im            |             | Da<br>26 | atum<br>5-02-2018 | 26-02-   | Jatum<br>2018            | Ha              |                    |              |           |         |         |        |        |            |     |         |        |
| 2018/2               | VANMU    | LEMEVA        | }A Va         | an Mulle | em Eva        |             | 09       | -02-2018          | 19-02-   | 2018                     | ΗŎ              |                    |              |           |         |         |        |        |            |     |         |        |
|                      |          |               |               |          |               |             |          |                   |          |                          |                 |                    |              |           |         |         |        |        |            |     |         |        |
|                      |          |               |               |          |               |             |          |                   |          |                          |                 |                    |              |           |         |         |        |        |            |     |         |        |
|                      |          |               |               |          |               |             |          |                   |          |                          |                 |                    |              |           |         |         |        |        |            |     |         |        |
|                      |          |               |               |          |               |             |          |                   |          |                          |                 |                    |              |           |         |         |        |        |            |     |         |        |
|                      |          |               |               |          |               |             |          |                   |          |                          |                 |                    |              |           |         |         |        |        |            |     |         |        |
|                      |          |               |               |          |               |             |          |                   |          |                          |                 |                    |              |           |         |         |        |        |            |     |         |        |
|                      |          |               |               |          |               |             |          |                   |          |                          |                 |                    |              |           |         |         |        |        |            |     |         |        |
| Ref.                 |          | Omschi        | rijving       |          | C C C C L L L | 10000000000 |          | Kostprij          | Prijs ex | c. Prije                 | s in.           | Aantal             | Eenheid      | Voorraad  | BTW     | Korting | Totaal | Winst  |            |     |         |        |
| ACCESSORI            | IESFRAGI | ACCES         | SORIE         | ES FRA   | GRANCE        | S"          |          |                   | 0 (      | 0.00                     | 34.99           | 1                  |              |           | ) 21    | 0       | 20.91  | 0 1    | 100        |     |         |        |
|                      |          | # <b>1</b>    |               |          |               |             |          |                   | 0 0      | 0.00                     | 0               | 1                  |              | (         | 21      | 0       |        | 0 1    | 100        |     |         |        |
|                      |          |               |               |          |               |             |          |                   |          |                          |                 |                    |              |           |         |         |        |        |            |     |         |        |
|                      |          |               |               |          |               |             |          |                   |          |                          |                 |                    |              |           |         |         |        |        |            |     |         |        |
|                      |          |               |               |          |               |             |          |                   |          |                          |                 |                    |              |           |         |         |        |        |            |     |         |        |
|                      |          |               |               |          |               |             |          |                   |          |                          |                 |                    |              |           |         |         |        |        |            |     |         |        |
|                      |          |               |               |          |               |             |          |                   |          |                          |                 |                    |              |           |         |         |        |        |            |     |         |        |
|                      |          |               |               |          |               |             |          |                   |          |                          |                 |                    |              |           |         |         |        |        |            |     |         |        |
|                      |          |               |               |          |               |             |          |                   |          |                          |                 |                    |              |           |         |         |        |        |            |     |         |        |
|                      |          |               |               |          |               |             |          |                   |          |                          |                 |                    |              |           |         |         |        |        |            |     |         |        |
|                      |          |               |               |          |               |             |          |                   |          |                          |                 |                    |              |           |         |         |        |        |            |     |         |        |
|                      |          |               |               |          |               |             |          |                   |          |                          | Afdrul          | kken zor           | ıder prijzei | n:        |         |         |        | Totaal | Excl. BT   | w   | 28.91   | 31.28  |
|                      |          |               |               |          |               |             |          |                   |          |                          | Kortin<br>Refer | ig contar<br>entie | it:          | 9         | 6 0     |         |        |        | Totaal BT  | w   | 6.08 E  | UR     |
|                      |          |               |               |          |               |             |          |                   |          |                          | BTW             | Code:              | 21%          |           | •       |         |        | Totaa  | I Incl. BT | W   | 34.99 E | UR     |
| Betaalstat           | tus:     | Te Betalen    |               |          |               |             |          |                   |          |                          | Bet             | talingen           |              | Update Ko | stprijs |         |        |        | Sali       |     | 34.35 E | .or    |

#### 1.1 MENU 'DOCUMENTEN'

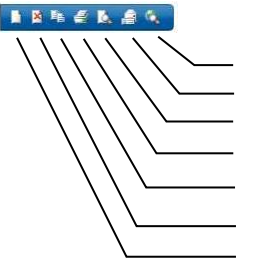

- Adres weergeven van klant
- Email document
- Afdrukvoorbeeld
- Afdrukken
- Kopieer document naar een ander documenttype (vb: van 'prijsofferte' naar 'bestelling klant')
- Verwijder document
- Nieuw document

#### 1.2 MENU 'LIJNEN AANPASSEN'

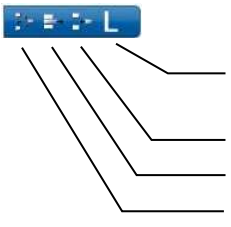

- Lite aan/uit, laat enkel de laatste 10 lijnen van het document zien. (Enkel bij inventaris zichtbaar om het ingeven te versnellen)
- Lijn invoegen (boven de lijn waar je op dat moment instaat)
- Lijn verwijderen (waar je op dat moment instaat)
- Groepering aan/uit, wanneer groepering aan staat zullen producten met dezelfde referentie worden samengevoegd

#### voorbeeld

| Groepering aan | 22 B4 24 |
|----------------|----------|
|----------------|----------|

| Ref.   | Omschrijving                                      | Kostprijs | Pris ex. | Prijs in. | QTY | Stock. | BTW  | Kort | Totaal | Winst  |
|--------|---------------------------------------------------|-----------|----------|-----------|-----|--------|------|------|--------|--------|
| 100007 | A Universal Power Plug Adapter                    | 6.69      | 7.69     | 9.31      | 1   | 0      | 21.0 | 0    | 7.69   | 15.01  |
| 100045 | A Simine Batterie Tester                          | 3.80      | 4.37     | 5.29      | 1   | 0      | 21.0 | 0    | 4.37   | 15.05  |
| 100052 | Niversal Batterie Tester For D/C/AA/AAA/9V+1,5V B | 5.90      | 6.79     | 8.21      | 1   | 0      | 21.0 | 0    | 6.79   | 15.00  |
|        | 舟                                                 | 0.00      | 0.00     | 0.00      | 1   |        | 21.0 | 0    | 0.00   | 100.00 |

|        | 5                             |           | -         | ·         |      |       |      |      |        |       |    |
|--------|-------------------------------|-----------|-----------|-----------|------|-------|------|------|--------|-------|----|
| Ref.   | Omschrijving                  | Kostprijs | Prijs ex. | Prijs in. | QTY. | Stock | BTW  | Kort | Totaal | Winst |    |
| 100007 | Huniversal Power Plug Adapter | 6.69      | 7.69      | 9.31      | 2    | 0     | 21.0 | 0    | 15.39  | 15.01 | C/ |

| 100045 | 3 Simine Batterie Tester                            | 3.80 | 4.37 | 5.29 | 1 | 0 | 21.0 | 0 | 4.37 | 15.05  | S |
|--------|-----------------------------------------------------|------|------|------|---|---|------|---|------|--------|---|
| 100052 | HUniversal Batterie Tester For D/C/AA/AAA/9V+1,5V 8 | 5.90 | 6.79 | 8.21 | 1 | 0 | 21.0 | 0 | 6.79 | 15.00  | Ś |
|        | 66                                                  | 0.00 | 0.00 | 0.00 | 1 |   | 21.0 | 0 | 0.00 | 100.00 | S |
|        | - Lool                                              |      |      |      |   |   |      |   |      |        | í |

De hoeveelheid (QTY) zal verhoogd worden op lijn 1 omdat het product reeds voorkomt in het document

| Groepering uit 📑 | 620 |  |
|------------------|-----|--|
|------------------|-----|--|

| Ref.   |    | Omschrijving                                       | Kostorijs | Prijs ex. | Prijs in. | QTY | Stock | BTW  | Kort | Totaal | Winst  |
|--------|----|----------------------------------------------------|-----------|-----------|-----------|-----|-------|------|------|--------|--------|
| 100007 | 44 | Universal Power Plug Adapter                       | 6.69      | 7.69      | 9.31      | 1   | 0     | 21.0 | 0    | 7.69   | 15.01  |
| 100045 | 13 | Slimine Batterie Tester                            | 3.80      | 4.37      | 5.29      | 1   | 0     | 21.0 | 0    | 4.37   | 15.05  |
| 100052 | 23 | Universal Batterie Tester For D/C/AA/AAA/9V+1,5V B | 5.90      | 6.79      | 8.21      | 1   | 0     | 21.0 | 0    | 6.79   | 15.00  |
|        | 1  |                                                    | 0.00      | 0.00      | 0.00      | 1   |       | 21.0 | 0    | 0.00   | 100.00 |

| Ref.   |                                                                                                    | Orrschrijving                                      | Kostprijs | Pris ex. | Prijs in. | QTY. | Stock | BTW  | Kort | Totaal | Winst  |
|--------|----------------------------------------------------------------------------------------------------|----------------------------------------------------|-----------|----------|-----------|------|-------|------|------|--------|--------|
| 100007 | a de la compañía de la compañía de la<br>Compañía de la compañía de la compañía de la compañía de la compañía de la compañía de la compañía de la compañía | Universal Power Plug Adapter                       | 6.69      | 7.69     | 9.31      | 2    | 0     | 21.0 | 0    | 15.39  | 15.01  |
| 100045 | a de la compañía de la compañía de la<br>Compañía de la compañía de la compañía de la compañía de la compañía de la compañía de la compañía de la compañía | Simine Batterie Tester                             | 3.80      | 4.37     | 5.29      | 1    | 0     | 21.0 | 0    | 4.37   | 15.05  |
| 100052 | +                                                                                                    | Universal Batterie Tester For D/C/AA/AAA/9V+1,5V B | 5.90      | 6.79     | 8.21      | 1    | 0     | 21.0 | 0    | 6.79   | 15.00  |
| 100007 | ð.                                                                                                    | Universal Power Plug Adapter                       | 6.69      | 7,69     | 9.31      | 1    | 0     | 21.0 | 0    | 7.69   | 15.01  |
| 9      | - (6)                                                                                                    | A                                                  | 0.00      | 0.00     | 0.00      | 1    |       | 21.0 | 0    | 0.00   | 100.00 |

Het product word toegevoegd aan lijn 4 en zal niet worden samengevoegd met lijn 1 met dezelfde referentie

#### 1.3 MENU 'AANKOOP/VERKOOP'

Wissel tussen verkoop gerelateerde documenten en aankoop gerelateerde documenten.

Naargelang in welk documenttype je producten toevoegt zal de voorraad worden aangepast. Wanneer je bijvoorbeeld voorraad wil toevoegen kan die doen bij 'Aankoop' in documenttype 'Aankoop Factuur' of 'Inventaris'

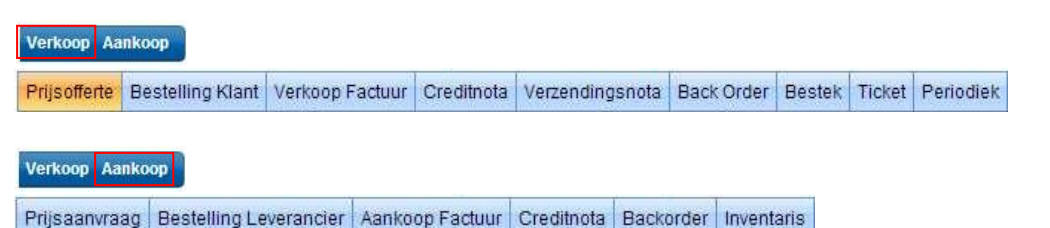

### 1.4 DOCUMENTENLIJST FILTEREN

Om snel een document op te zoeken kan je gebruik maken van de filter opties.

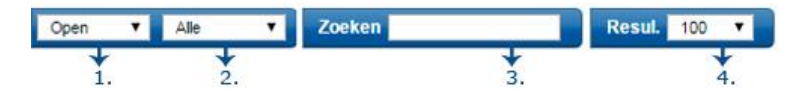

- 1. Keuze uit : open, gesloten, alle
  - Open: laat enkel de open documenten zien. Een document word gesloten van zodra deze gekopieerd is naar een ander documenttype of in het geval van verkoopfacturen zal deze gesloten worden van zodra deze is afgedrukt.
     Gesloten: laat enkel de gesloten documenten zien. Je kan een gesloten document ook heropenen via de menu
  - 'Bewerken' -> 'Heropen Document'.
    Alle: laat zowel de open als gesloten documenten zien.
- 2. Keuze uit: alle, betaald, Onbetaald
  - Alle: laat zowel de betaald als onbetaalde documenten zien
  - Betaald: laat enkel de documenten zien die al volledig als betaald zijn
  - Onbetaald: laat enkel de documenten zien waarvan nog een saldo openstaat
- 3. Hiermee kan je filteren op klantenreferentie, gebruik % als wilcardsymbool. Vb: belga%
- 4. Hiermee kan je aantal resultaten vergroten/verkleinen om verder in het verleden iets op te zoeken.

#### **Voorbeeld**

Je zoekt alle onbetaalde facturen van de klant met referentie BELGACOM:

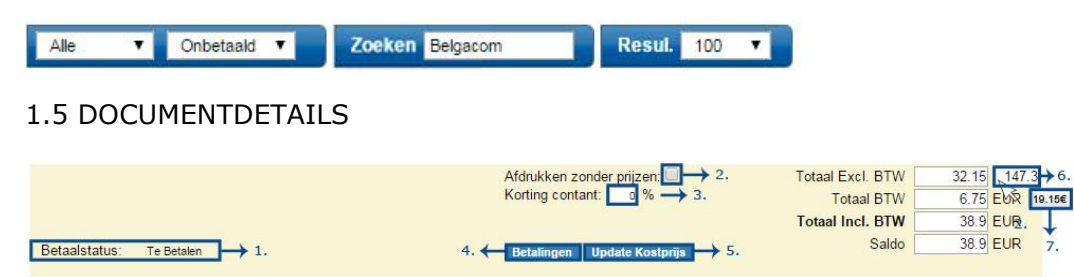

- 1. Betaalstatus van dit document (kan veranderd worden via de knop 'betalingen')
- 2. Wil je uitzonderlijk dit document afdrukken zonder weergave van prijzen, vink dan deze optie aan.
- 3. Vermelding en aangepaste btw berekening als de ontvanger van deze factuur een korting krijgt als deze binnen 8 dagen betaald.
- 4. Registreer betaling(en) op dit document
- 5. Update de kostprijzen in dit document naar de meest recente.
- 6. Winstmarge in %.
- 7. Winstmarge in €, deze komt tevoorschijn als je met je muis op dit veld gaat staan.

#### **1.5 PRODUCTENFICHE**

| Product g    | egevens               |                    |                                                     |
|--------------|-----------------------|--------------------|-----------------------------------------------------|
| Referentie   | 00336                 | <b>→</b> 1.        | Voorraadbeheer 11.                                  |
| Referentie2  |                       | →2.                | Minimum9. Product met serienummer 🗋                 |
| Barcode      | 0142053405316         | <b>∃ →</b> 3.      | Voorraad 0 m 10. Product met voorraad 12            |
| Eenheid      | •                     | ÷                  | Locatie Alt. Archiveer product 13                   |
| Omschrijving | TEST SAMPLETest Sampl | e 1 Connect Module | Verkoop rek. 400000 T 14.  Zichtbaar op webshop     |
| Categorie    | •                     | <b>→</b> 4.        | Aankoop rek. 600000 T End of Life                   |
| Merk         | Muuto 🔻               |                    | └ Vrije Zone 💼 ─────                                |
| Leverancier  |                       | AA                 |                                                     |
| Recupel      |                       | æ                  |                                                     |
| BTW          | 21% 🔻                 | → 5.               |                                                     |
| Aankoopp     | rijs — 🖉 🦉            | . <u>.</u> 7.      |                                                     |
| Aankooppri   | js 975.00 Ko          | stprijs 975        | Product afbeelding                                  |
| - Verkooppr  | iis —                 |                    |                                                     |
| E            | Excl. BTW Winst       | Incl. BTW          |                                                     |
| Winkel       | 826.4463 -15.24 %     | 1000 🚷 😋           | Bestand kiezen Geen best gekozen NO IMAGE AVAILABLE |
| Horeca       | 1072.5000 10 %        | 1297.72 🚷 🕑        |                                                     |
|              |                       |                    | Opslaan Annuleer                                    |
| ₩8.          |                       |                    |                                                     |

- 1. Product referentie of modelnummer. Deze referentie moet uniek zijn, meestal worden de referenties van de leverancier gebruikt.
- 2. Optionele product referentie. Deze is niet noodzakelijk maar geeft u de vrijheid om een eigen referentie te gebruiken voor bijvoorbeeld etiketten te maken.
- 3. Als je wil werken met een barcode scanner geef je hier de barcode van het product in. Je kan dit doen m.b.v. een barcode scanner of manueel de nummers onder de barcode hier intypen. Via het + icoon kan je extra barcodes toevoegen. Via het Barcode icoon kan je een sticker afdrukken die indien er geen barcode is ingevuld zelf een zal aanmaken
- 4. Je kan werken met categorieën om opzoekingen of statistieken te verfijnen. Extra categorieën kan je aanmaken onder menu 'Bestand' -> 'Categorieën'
- 5. BTW bedrag voor dit product.
- 6. Aankoopprijs van het product, deze word automatisch bijgewerkt aan de hand van de ingegeven aankoopfacturen.
- 7. Kostprijs van het product, niet te verwarren met aankoopprijs. De kostprijs is de waarde van uw voorraad voor dit product. Deze word automatisch berekend aan de hand van de aankoopfacturen.

#### Voorbeeld

Je koopt 2 stuks aan 10€ en daarna nog eens 2 aan 20€ en alle 4 de items zijn nog op voorraad dan is de kostprijs (waarde in uw voorraad) van dit product  $15 \notin (10+10+20+20 = 60 / 4st = 15 \notin)$ 

- 8. Verschillende verkoopprijzen. Standaard is er maar 1 niveau (default) aanwezig, indien je meerdere prijsniveaus wil neem dan contact met <a href="mailto:support@onlinefact.be">support@onlinefact.be</a>
- 9. Minimum voorraad. Deze waarde wordt gebruikt voor je bestellijsten om ervoor te zorgen dat je steeds x aantal producten op voorraad hebt
- 10. Huidige voorraad. Deze word automatisch berekend aan de hand van uw aankoop- en verkoopdocumenten. Je kan de voorraad ook manueel hier ingeven maar is af te raden, best gebruik je documenten zodat je een betere historiek hebt van de voorraad.

#### Wil je voorraad toevoegen?

Maak dan een nieuwe aankoopfactuur of inventaris en voeg dit product toe met de gewenste hoeveelheid.

- 11. Serienummers. Als dit product een serienummer heeft vink dan deze optie aan, je zal dan verplicht elke keer de juiste serienummer te selecteren als je dit product ergens gebruikt
- 12. Stockaanpassing. Als dit is aangevinkt wil dit zeggen dat het gaat over een product dat voorraad gerelateerd is. Indien dit niet het geval is (vb Werk, verzending,...) vink je dit uit en blijft de voorraad op 0.
- 13. Product archiveren zodat het uit de lijsten verdwijnt.
- 14. Enkel van toepassing bij webshop koppeling.

#### **1.6 KLANTENFICHE**

| Klant/Leveranci | er gegevens    | ×                                              |
|-----------------|----------------|------------------------------------------------|
| Referentie      | ME ID: 1 -> 1. | Klant/Leverancier Parameters                   |
| BTW Nr          | #∄→ 8.         | Soort 2. Klant Verkoop rek. 700000 V           |
| Naam1           | ME             | Prijsniveau 3. 	Winkel 	 BTW Code 9. 21%       |
| Naam2           |                | Taal Default ▼ Korting 0.00 % →6.              |
| Adres1          |                | Template Default ▼ Korting contant 0.00 % → 5. |
| Adres2          |                | Vervaldatum 0 dagen                            |
| Provincie       |                | Leveringsadres 4.                              |
| Postcode        |                | Naam →7.                                       |
| Gemeente        |                | Adres                                          |
| Land            | Belgium 🔻      | Postcode                                       |
| GSM             |                | Gemeente                                       |
| Telefoon        |                | Land                                           |
| Fax             |                |                                                |
| E-Mail          |                | Vrije Zone                                     |
| Geb. Datum      | dd-mm-jjjj     |                                                |
| Barcode         |                |                                                |
|                 |                |                                                |
|                 |                | Opslaan Annuleer                               |

- Klantreferentie. Deze referentie moet uniek zijn. indien de het bedrijf "Datacon BVBA/SPRL" noemt kan je hiervoor 1. bijvoorbeeld "DATACON".
- Type klant, dit is enkel informatief. 2.
- Het prijsniveau voor deze klant (zie ook productenfiche voor meer info) 3.
- Vervaldatum van het document bij deze klant. Deze kan ook per document manueel nog worden aangepast 4. Toekennen van korting contant indien klant binnen 8 dagen betaald, LET OP! De btw wordt berekend op het 5. kortingbedrag.
- 6. Algemene korting dat deze klant krijgt. Dit zal automatisch verrekend worden op de documenten.
- Alternatief leveringsadres voor te gebruiken bij verzendnota's. 7.
- 8. Gegevens opzoeken aan de hand van Btw nr.

#### **1.7 CONFIGURATIE**

| Configuratie      |                    | X                                                 |
|-------------------|--------------------|---------------------------------------------------|
| Naam1             | Onlinefact         | IBAN BE14 0689 0184 3783                          |
| Naam2             |                    | BIC/SWIFT GKCCBEBB                                |
| Adres             | Schootstraat 191   | Standaard Vervaldatum 10 dagen>1.                 |
| Postcode          | 3550               | Taal (af/aanmelden vereist) Nederlands ▼→2.       |
| Gemeente          | Heusden-Zolder     | Start Boekjaar 1 janu: 🔻 Kwartaal aangifte 🔻 🕂 3, |
| Land              | Belgium 🔻          | Prod. groepering std aan?                         |
| Telefoon          | +32(0)11 74.33.19  | Prijsweergave BTW incl.                           |
| Fax               |                    | Kostprijs automatisch berekenen                   |
| GSM               |                    | Backorders groeperen per klant                    |
| E-Mail            | info@onlinefact.be |                                                   |
| Website           | www.onlinefact.be  | Logo                                              |
| BTW Nr            | BE0894069190       | <b>i Online</b> fact                              |
| Ondernemersnummer |                    |                                                   |
| Registratienummer |                    | Hoogte 80 px -> 4.                                |
| Rekening          |                    | Selecteer Bestand kiezen Geen bestand gekozen     |
|                   |                    | Update Sluiten                                    |

In dit venster geef je de bedrijfsinformatie op waarmee je wil werken, deze informatie zal gebruikt worden op de gemaakt documenten zoals facturen of lijsten. Upload een logo en geef de hoogte in pixels op voor uw documenten nog meer te personaliseren.

- 1. Standaard aantal dagen voor de vervaldatum voor nieuwe klanten.
- Taal van het pakket. Als je dit wijzigt dien je ook even terug af te melden om dit te activeren over het gehele pakket. 2.
- 3. Start nieuwe document nummering.
  - 1 januari -> nummering YYYY/#
  - 1 april -> 01 jan tot 31 maart nummering YYYY/# (vb: 2014/35), vanaf 1 april nummering YYYY+1/# (2015/1)
  - 1 juli -> 01 jan tot 31 jun nummering YYYY/# (vb: 2014/35), vanaf 1 jul nummering YYYY+1/# (2015/1) 1 oktober -> 01 jan tot 30 sep nummering YYYY/# (vb: 2014/35), vanaf 1 okt nummering YYYY+1/# (2015/1)
  - Hoogte in pixels van het logo op afgedrukte documenten.
- 4.

## **VERSCHILLENDE FUNCTIES GEBRUIKEN**

## 2.1 Inloggen op Onlinefact

Wij raden aan om Google Chrome te gebruiken voor het inloggen op Onlinefact https://login.onlinefact.be

|                                                                                                    | Outinefeet                 | Destand Drworken Lijst Kassa Help                                                                                                    |                                                         |
|----------------------------------------------------------------------------------------------------|----------------------------|----------------------------------------------------------------------------------------------------|---------------------------------------------------------|
|                                                                                                    | Unlinelact                 | N R M & R @ S X E-1> Verloop Annloop Ale ▼ Ale                                                                                                    | Zoeken Resul 10                                         |
|                                                                                                    |                            | Pripollete Bestelling Klant Verkcop Facture Creditoria Leverton Relaution Back Order                                                                                                    | Beitek Ticket Periodiek Document types                  |
|                                                                                                    | Inloggen Registreren       | Doc.nummer Hant Ref. Kant Naam Datum Venakistum<br>2016/0 ONUNDFACT W.Onitefact 03-10-2016 00-16-2016 💾 🖉                                                                                                    | 1                                                       |
|                                                                                                    |                            | 2316/2 MOON (1) Dateore DVDA (0.00-2316 (0.10-2616 (0.10-2616 (0.1 |                                                         |
|                                                                                                    | Gebruikersnaam             |                                                                                                    |                                                         |
| T TO THE TO THE | Washburgerd                | Liist facturen                                                                                                    |                                                         |
| 321,300<br>6,275,440<br>6,275,440<br>20,817,99                                                                                                    | Waterwood                  |                                                                                                    |                                                         |
|                                                                                                    | Aangemeld blijven          |                                                                                                    |                                                         |
| 67 53 620 83 2 242 30 19                                                                                                    | Login                      |                                                                                                    |                                                         |
|                                                                                                    |                            | Her.         Olisoniping         Lidops         Prip.ex.         Prip.ex. <t< td=""><td>2 -2 21 0 190 11.24 70000 •</td></t<>                                                                                                    | 2 -2 21 0 190 11.24 70000 •                             |
| naar de cloud"                                                                                                    | The constant of the second | 0 0.00 0                                                                                                    | 1 21 0 0 100                                            |
|                                                                                                    |                            |                                                                                                    |                                                         |
|                                                                                                    |                            |                                                                                                    |                                                         |
|                                                                                                    |                            | Factuurinhoud van aange                                                                                                    | eduide factuur                                          |
| Noma Boductan                                                                                                    | Baldetten FAD Contact      |                                                                                                    |                                                         |
| Home Producter                                                                                                    | PARELEN PAG COROLL         |                                                                                                    |                                                         |
|                                                                                                    |                            |                                                                                                    |                                                         |
|                                                                                                    |                            |                                                                                                    | Afdrukken zender prijzen: Totaal Excl. BTW 215 25 11.53 |
|                                                                                                    |                            |                                                                                                    | Totael BTIV 45.2 EUR<br>Totael Incl. BTW 260.45 EUR     |
|                                                                                                    |                            | Betaalstatus: Te Detalen                                                                                                    | Betalingen Spilate Kontprije Saldo 250.45 EUR           |

# 2.2 Klanten/Leveranciers aanmaken

Soort Prijsn Taal

Temp

- Leve Naam Adres Postc

Klant/L

Taal

Leve Naan

Adres Postco

Geme Land

-Vrije Zor

Templat

Klant/Leverancier gegevens

on BVBA

dd-mm-ii

Kristof Moons

Schootstraat 191

BTW N

Naam2 Adres1 Adres2 Provinc Postcor Gemee Land

GSM Telefo Fax E-Mail 10

21%

Opslaan Annuleer

21%

Opslaan Annuleer

0.00

BTW Code

Kortin

#### Menu: BESTAND -> KLANT/LEVERANCIERS

- 1. Bovenaan rechts kiezen voor 'Nieuwe Klant'
- 2. Je krijgt vervolgen een blanco klantenfiche te zien

| Ref.         Nam1         Nam2         Adres         Postbode         Generato         Telefoot           DR1KD01V         Datason BVBA 2         Dishistbattat 151         3550         Heusem-Date         011/74319           DR1KD01V         Enter Elseviers         Industreeqs/noor 1105         3650         Heusem-Date         011/74319           MEMERA         Investment 2014         Industreeqs/noor 1105         3690         Lumment         011/74319           MEMERA         Investment 2014         Industreeqs/noor 1105         3690         Lumment         011/74319           MEMERA         Investment 2014         Statistics         3590         Heuser         011/74319           Antistor Monos         Schoottrast 15         3590         Heuser         011/74319           Antistor Monos         Schoottrast 101         3592         Heuser         011/74319           MEE         Schoottrast 101         3592         Heingen         011/74319           MEE         Schoottrast 101         3592         Heingen         011/74319           MEE         Schoottrast 101         3592         Heingen         011/74319           MEE         Schoottrast 101         3592         Heingen         021/74319                                                                                                    | Zoeken:        | Zoeken           | 79 zoekresult    | aten.                         |          |                | Nieuwe Kla    | int 🛛 🔤 🏹    |
|----------------------------------------------------------------------------------------------------|----------------|------------------|------------------|-------------------------------|----------|----------------|---------------|--------------|
| OF ACOON         Datason VIA 2         Showstraws 191         3950         Meuser-2004r         01174339           OF ACOON         Datason VIA 2         Showstraws 191         3950         Meuser-2004r         01174339           OF ACONS         Entre Exclusive         Meuser-2004r         3950         Lummer         01174339           OF ACONS         Knist Moors         Schwistware 101         3950         Meuser-2004r         01174339           OF ACONSONS         Knist Moors         Schwistware 101         3952         Meuser-2004r         011743319           OF ACONSONS         Knist Moors         Schwistware 101         3952         Meuser-2004r         011743319           OF ACONSONS         Knist Moors         Schwistware 101         3952         Meuser-2004r         011743319           OF ALL MERANCE         Schwistware 101         3952         Meuser-2004r         011743319         011743319           OF ALL MERANCE         Schwistware 101         3952         Beingen         001743319         011743319           OF ALL MERANCE         Schwistware 101         3952         Schwistware 1017330172         01743319         001200504797           OF ALL MERANCE         Netter 1018         Meeter 1018         Meeter 1018         00000000000000000000000                                                                                                    | Ref            | Naam1            | Naam2            | Adres                         | Postcode | Gemeente       | -             | Telefoon     |
| BESDEVISIG         Entel Exelexes         Industrease (Nort 116)         3080         Oppibles           MINENDA         Inversa (Nort         3500         Inversa (Nort         3500           MINENDA         Inversa (Nort         3500         Inversa (Nort         3500           MINENDA         Sthoststart 191         350         Hware         Inversa (Nort           MINENDA         Livera (Nort         Sthoststart 191         350         Hware           Mine         ME         Inversa (Nort         Sthoststart 191         350         Berngen         1174331           Ohl Livera (Nort         Cash Agestar         Inversa (North         1174331         3500         Kontin         011743170           MEE, 122         Wordsnown mar         Krustnat 131         3505         Net Is (A         00000806/167           MEE, 132         Words (North Minema (Attark Morth Staget 20000)         Inmes         00000 filema (unquintit stugier)         000000         Inmes         0001000000         Inmes         0011000000         Inmes         0011000000000000000000000000000000000                                                                                                    | DATACON        | Datacon BVBA 2   |                  | Schootstraat 191              | 3550     | Heusden-Zolder | 7             | 011/743319   |
| Microsofta         Investes 8/9A         bibliotistat 15         3950         Lummen           Microsofta         Schoottsat 191         3650         Lummen         Invester           Microsofta         Schoottsat 191         3650         Lummen         Invester           Dick/IEFA         Likes N/         Schoottsat 191         3650         Lummen         Invester           Dick/IEFACT         Oninefact         Schoottsat 191         3552         Beingen         011743319           Trick/MX/PEEECC         Datasido Bil/A         Heenbaan 234 bus 1b         35521234         Beingen         00228954/177           WEE_112         Widemonitem Microsofta         Tim Biologiagiana 17 until 3         2550         Kunchin 0473 730 172         0473 730 172         0473 730 172         0473 730 172         0473 730 172         0473 730 172         0473 730 172         0473 730 172         0473 730 172         0473 730 172         0473 730 172         0473 730 172         0473 730 172         0473 730 172         0473 730 172         0473 730 172         0473 730 172         0473 730 172         0473 730 172         0473 730 172         0473 730 172         0473 730 172         0473 730 172         0473 730 172         0473 730 172         0473 730 172         0473 730 172         0473 730 172         0473 730 172                                                                                                            | C EERDEKENS    | Ethel Eerdekens  |                  | Industrieweg-Noord 1195       | 3660     | Opglabbeek     |               |              |
| Ont         Operation         Description         Description <thdescription< th=""> <thdescr< td=""><td>INVENSA</td><td>Invensa BVBA</td><td></td><td>blablastraat 15</td><td>3560</td><td>Lummen</td><td></td><td></td></thdescr<></thdescription<> | INVENSA        | Invensa BVBA     |                  | blablastraat 15               | 3560     | Lummen         |               |              |
| OLIVERA         Lives IV         Me         Shootstraam         Participation         Participation           ØHLINERACT         Onlocked,         Schootstraam 191         3982         Berngen         011743319           ØHED         Cash Regime         Schootstraam 191         3982         Berngen         011743319           ØHED         Livers         Nate         Schootstraam 191         3982         Berngen         011743319           ØHED         Livers         Nate         Nate         Schootstraam 191         3985         Nate Ig, As         002289647871           ØHED_123         Widsensveen mer         Kuustraat 283         Schoots         Nate Ig, As         002289647871           ØHED_133         Novid nv         Nulterna Kinterh PmB Soldeelijksan 17 unt 13         2550         Kunch         0473 720 172         0473 720 172         0473 720 172         0473 720 172         0473 720 172         0473 720 172         0473 720 172         0473 720 172         0473 720 172         0473 720 172         0473 720 172         0473 720 172         0473 720 172         0473 720 172         0473 720 172         0473 720 172         0473 720 172         0473 720 172         0473 720 172         0473 720 172         0473 720 172         0473 720 172         0473 720 172         0473 720 172                                                                                                    | KRISTOFMOONS   | Kristof Moons    |                  | Schootstraat 191              | 3550     | Heusde         |               |              |
| Mile         Me         Schoolstaat 101         Jase         Me           Oht MileRAG         Cninkfact         Schoolstaat 101         Jase         Berrigen         011/143310           Oht MileRAG         Cash Register         Schoolstaat 101         Jase         Jase         011/143310           TMCMAU/DVERED         Datatude Silva         Hersinaan 234 bus 15         Jase         Net bij As         00020854787           VMEE_112         Wordsentown mar         Kustanat 230         Jase         Net bij As         00020854787           VMEE_103         Novid nr         Muleram Katter Mer Thes Budequipauri 113         JSS         Kenchin 4717 201702         2473720172           VMEE_300         studer mulu         000 chermi gungutte Hugier         20000         inmes         007704465           VMEE_413         Bas M         Zwerkeng 15         20020         10000         inme         007101465           VMEE_417         Vareschark Okern         Boskeg 73         2020         2004         60450328           VMEE_419         Vareschark Okern         Boskeg 73         2020         20140         60450328           VMEE_419         Vareschark Okern         Boskeg 73         2020         20140         0021276507409                                                                                                    | LIVERA         | Livera NV        |                  |                               |          |                |               |              |
| OnlineRactT         OnlineRactT         OnlineRactT         Schoottsaat 191         39.2         Beringen         P1174319           OR REG         Cash Register         Cash Register         NoteXhovEBDEC/D         Distulbate 218         NoteXhovEBDEC/D         Distulbate 218         NoteXhovEBDEC/D         Distulbate 218         Distulbate 218                                                                                                    | ME             | ME               |                  |                               |          | /              |               |              |
| PEG         Cash Registr         Heritaan 234 bus 15         382.12 Ja         Berngen         Occupant           VMED_112         Workshown mar         Kuastnak 128         386         Net bj As         0002869/0779           VMED_112         Workshown mar         Kuastnak 128         398         Net bj As         0002869/0779           VMED_161         Netwid nv         Mikema Katter         Netwid nv         399         Net bj As         0002869/0779           VMED_161         Netwid nv         Mikema Katter         Netwid nv         399         Netb j As         007024485           VMED_377         Patts filter         Bisk M         Zwerkeng 15         90000         nmes         007024485           VMED_437         Patts filter         Bisk M         Zwerkeng 15         90000         Netb J As         006400528           VMED_437         Vatts class flow         Biskeg 73         202 10°         Outual         0064400528           VMED_431         Vatts class flow         Biskeg 73         202 10°         Outual         006400528           VMED_431         Vatts class flow         Biskeg 73         202 10°         Outual         006400528           VMED_431         Vatts class flow         Registraant         8040                                                                                                    | ONLINEFACT     | Onlinefact       |                  | Schootstraat 191              | 3582     | Beringen       |               | 011743319    |
| OPTION/ADV/EPBECIX         Database         Meetosan 24 kus 10         398/12/4         Beringan         Control State           VMEE_112         Widershown mmr         Kvusstanzi 238         3965         Nel ki j Aa         0023865/178           VMEE_102         Widershown mmr         Kvusstanzi 238         3965         Nel ki j Aa         0023865/178           VMEE_103         Noticity         Muleraan Kateen         finde Brudewinjaan 17 unt 3         2550         Kontoh         0473 730 172         0473 730 172           VMEE_300         studer umule         000 dhemn gungunte kugier         000000         mmes         0077034465           VMEE_43         Bos M         Zeikerwegi 15         000020         pice         005405328           VMEE_43         Weeseland         Desweg 73         200 12         Rice Weit 44         064405328           VMEE_451         Peteor Gearm         acties         0202         Rice Weit 44         002147764074           VMEE_451         Peteor Gearm         Rightsan 13         0404         Statergase         002127764074 0021057544           VMEE_451         Weithree         Writer         4777 1747.00 002102757644         002127764074 00210375744                                                                                                    | REG            | Cash Register    |                  |                               |          |                |               |              |
| ONEE_12         Workservorm mar         Houstwart 208         Set by A         Openoid 2000/172           ONEE_16         Nevel in A         More Name         Nevel in A         Stockers Name         Nevel in A           ONEE_10         Nevel in A         More Name         Nevel in A         Stockers Name         Nevel in A           ONEE_10         stocker nuluk         000 rheming ungueste stugier         20000         inmes         0077034465           ONEE_377         Patog Reimy         Borway 72         2020 IR         Gouda         006460528           ONEE_431         Versekind General         adres         2020 IR         Gouda         006460528           ONEE_451         Versekind General         adres         2020 IR         Gouda         003247764074           ONEE_451         Patho General         adres         9240         Stockrapit 4000         003247764074           ONEE_451         Patho General         Roy Nims 14         7377 XK0 General         003247764074         003247764074                                                                                                    | THOMASVERBEECK | Datastudio BVBA  |                  | Heerbaan 234 bus 1b           | 35821234 | Beringen       |               |              |
| WEE_160         Novid m         Muleman Kasten         Prins Bouderprise         State         Final         State         Final         State         State         <                                                                                                    | WEB_132        | Widdershoven mar |                  | Kruisstraat 23B               | 3665     | Niel bij As    |               | 003289504787 |
| WEE_130         studer muluik         000 of herming ungueste laugier         20000         nmme         0077034485           WEE_145         Bos M         Zmirkeneg 15         900000         5000         00001         00000         00000         00000         00000         00000         00000         00000         00000         00000         00000         00000         00000         00000         00000         00000         00000         00000         00000         00000         00000         00000         00000         00000         00000         00000         00000         00000         00000         00000         00000         000000         00000         00000         00000         00000         00000         00000         00000         00000         00000         00000         00000         00000         00000         00000         00000         00000         00000         00000         00000         00000         00000         00000         00000         00000         00000         00000         00000         00000         00000         00000         00000         00000         00000         00000         00000         00000         00000         00000         00000         000000         000000         000000                                                                                                    | WEB_198        | Novid nv         | Mulleman Katrien | Prins Boudewijnlaan 17 unit 3 | 2550     | Kontich        | 0473 730 172  | 0473 730 172 |
| OneE_343         Bits M         Zwintweig 15         P00680         Split         0.037103807           W KEE_337         Patog Romy         Bosweg 73         2802 NR         Goude         0.04640328           W KEE_434         Vareadakin Gwart         adors         0/240         2.46e         4/47140/9           W KEE_441         Patog Romy         Robustan 13         0/440         Stading 2.47746474         00230578644           W KEE_442         wageman merken         enre Wins 14         7371 T/K0 coldecaal         0.0564200802                                                                                                    | WEB_300        | studer ursula    |                  | 606 chemin guinguette laugier | 30000    | nimes          | 0677034465    |              |
| WEE_43         Pattp Remy         Biswey 73         280 NP         Gouda         054605328           WEE_44         Vereskind General         ardis         9240         2246         P4870400           WEE_441         Patto General         gonala         9240         Stackings         002437764074           WEE_445         Patto General         Royala         9240         Stackings         003247764074           WEE_455         Wageman merken         env Wins 14         7271 Xio General         003240764074         00329376444                                                                                                    | WEB_343        | Bos M            |                  | Zwarteweg 15                  | 9909BG   | Spijk          | 0637193867    |              |
| Other Elevation         Venexism Geert         pdres         0.240         Zale         0.40000           OnEE_451         Patto Gwarny         Raphael Suylaan 13         094.03         Slavidinge         0032477640734         00320357644           OWEE_452         wageman marken         ene Wilms 14         7/8771K         of683400002                                                                                                    | WEB_377        | Patzig Romy      |                  | Bosweg 73                     | 2802 NR  | Gouda          | 0654605328    |              |
| WEE_451         Piette Gwenny         Raphael Suylaan 13         9940         Sieldinge         0032477849784         00329578644           WEE_452         wageman markeen         enve Wilms 14         7577 NX         oldenzaal         0653409092                                                                                                    | WEB_443        | Vereecken Geert  |                  | adres                         | 9240     | Zele           | 0499734099    |              |
| 2 WEB_452 wageman markeen erve Wilms 14 7577 NX oldenzaal 0653409092                                                                                                    | WEB_451        | Piette Gwenny    |                  | Raphael Suylaan 13            | 9940     | Sleidinge      | 0032477649754 | 003293575644 |
|                                                                                                    | WEB_452        | wageman marleen  |                  | erve Wilms 14                 | 7577 NX  | oldenzaal      | 0653409992    |              |
| WEB_453 Reurslag Julia spiegelstraat 28 8251ZC dronten 0321310282                                                                                                    | 0 WEB_453      | Reurslag Julia   |                  | spiegelstraat 28              | 8251ZC   | dronten        |               | 0321319282   |

- 3. Je vult deze gegevens in:
  - a. Referentie: Unieke klantcode
  - b. BTW nr.
  - c. Naam 1: Bedrijfsnaam
  - d. Email : Belangrijk voor de facturen te kunnen mailen
- 4. Bevestig met knop 'opslaan'
- 5. Klant <u>aanpassen</u> kan met 🖉 , <u>verwijderen</u> kan met 💷.

(enkel klanten die nergens op een document gebruikt zijn kunnen verwijderd worden!)

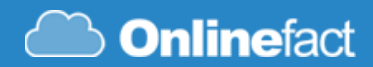

## 2.3 Producten aanmaken

#### Menu: BESTAND -> PRODUCTEN

- 1. Bovenaan rechts kiezen voor nieuw 'Product'
- 2. Je krijgt vervolgens een blanco klantenfiche te zien

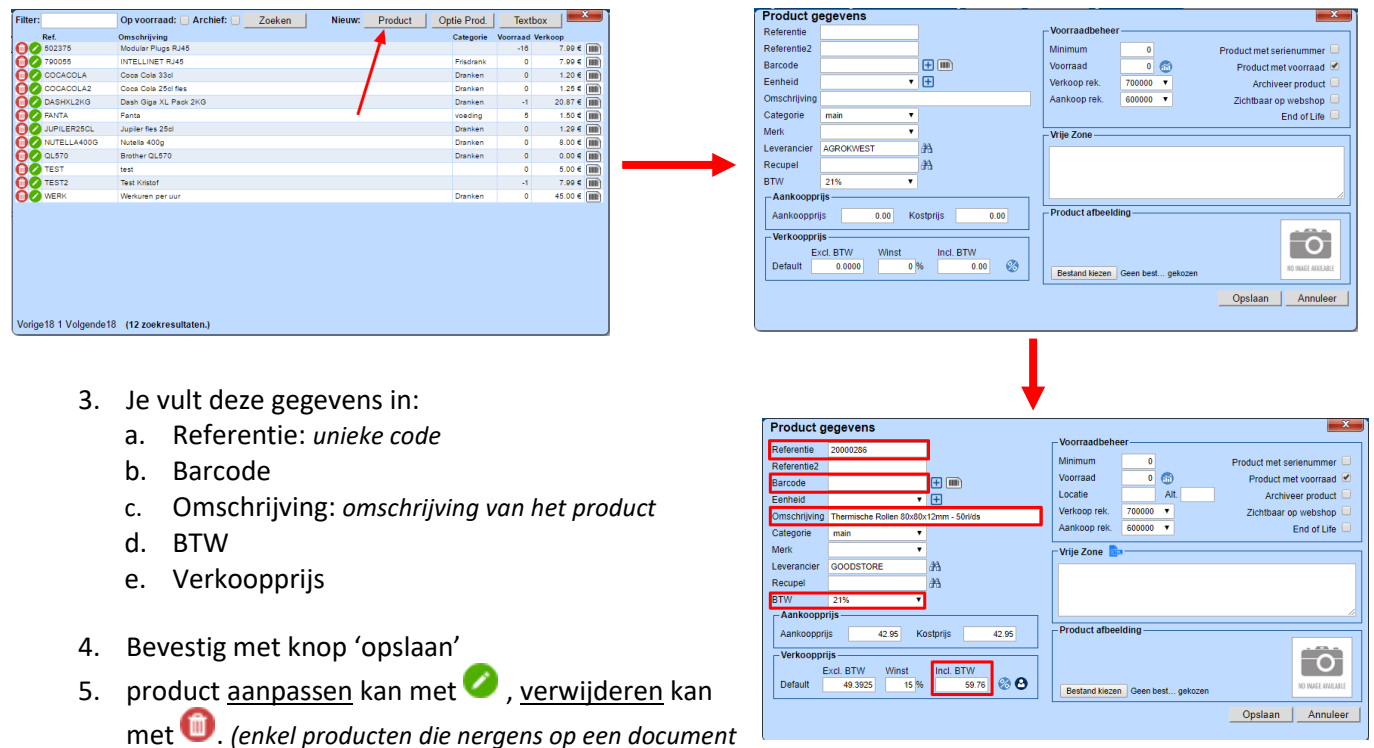

met 🗢 . (enkel producten die nergens op een docum gebruikt zijn kunnen verwijderd worden!)

## 2.4 Facturen aanmaken

- 1. Ga naar verkoop factuur (oranje), Hier zie je alle facturen die reeds gemaakt zijn
- 2. Klik op icoontje met Blanco Blad links bovenaan om nieuw factuur aan te maken
- 3. Druk op verrekijker van het nieuwe document om klant te gaan selecteren uit de lijst

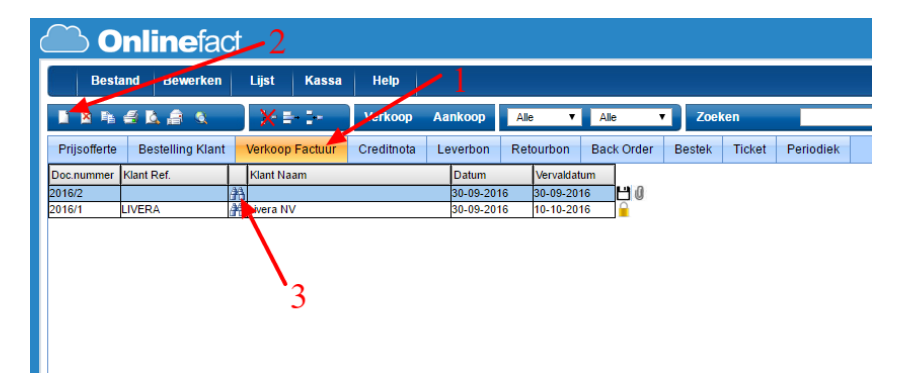

4. Zoek de klant die je wilt selecteren op de nieuwe factuur en druk op  $\checkmark$  naast deze klant/Lid

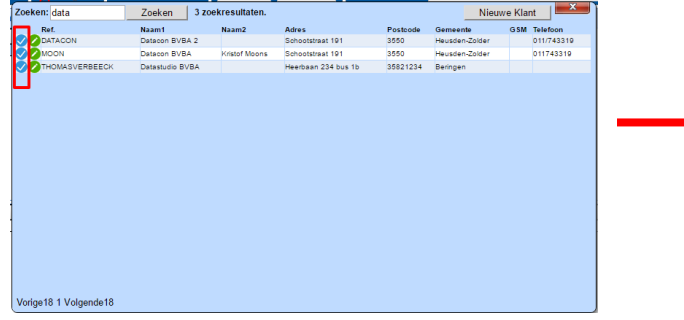

| Prijsofferte Bestelling Klant Verkoop Pactuur Creditriota Leverbon Retourbon Back Order Bestelk Ticket Docummer Klant Perf Market Nam Datum Vervaldatum Dater Andre State Perf Nam Datum Andre State Performance Andre State Performance Andre Performance Andre State Performance Andre State Perform |              | 4 K A K         | X =-1-          | Verkoop /  | Aankoop    | Ale 🔻       | Ale 🔻      | Zoel   | ten    |         |
|----------------------------------------------------------------------------------------------------|--------------|-----------------|-----------------|------------|------------|-------------|------------|--------|--------|---------|
| Doc nummer Klant Ref. Klant Naam Datum Vervaldatum                                                                                                    | Prijsofferte | Bestelling Klar | Verkoop Factuur | Creditnota | Leverbon I | Retourbon I | Back Order | Bestek | Ticket | Periodi |
| 20 00 20 10 20 20 20 20 20 20 20 20 20 20 20 20 20                                                                                                    | Doc.nummer   | Klant Ref.      | Klant Naam      |            | Datum      | Vervaldatum |            |        |        |         |
| 201012 WOON 340 DAM 50-05-2010 D0-10-2010                                                                                                    | 2016/2       | MOON            | Datacon BVBA    |            | 30-09-2016 | 30-10-2016  | 10         |        |        |         |
| 2016/1 LIVERA ALivera NV 30-09-2016 10-10-2016                                                                                                    | 2016/1       | LIVERA          | A Livera NV     |            | 30-09-2016 | 10-10-2016  |            |        |        |         |
|                                                                                                    |              |                 |                 |            |            |             |            |        |        |         |
|                                                                                                    |              |                 |                 |            |            |             |            |        |        |         |
|                                                                                                    |              |                 |                 |            |            |             |            |        |        |         |
|                                                                                                    |              |                 |                 |            |            |             |            |        |        |         |

- 5. De volgende stap is de inhoud van de factuur vullen, dit doe je op dezelfde manier als bij klanten maar in de onderste kader. Druk op de verrekijker van de lege lijn <u>of</u> geef de referentie van het product in gevolgd door een ENTER.
- 6. In geval dat je het product zoekt krijg je de productenlijst te zien waar je het gewenste product kunt selecteren met 🗸 Icoontje

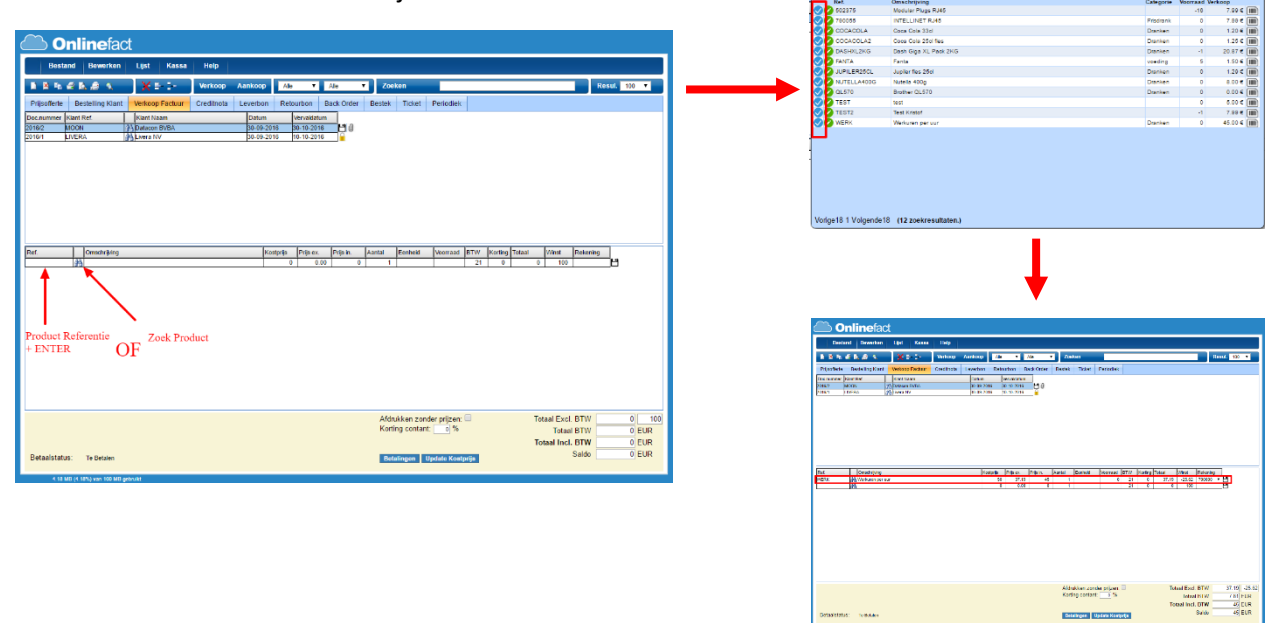

7. Je kan nu alles op de lijn 'overwriten' bijvoorbeeld de prijs, aantal, omschrijving door in de lijn dit te wijzigen en vervolgens te bevestigen met ENTER.

! BELANGRIJK: je dient per lijn een ENTER te geven vooralleer je de lijn verlaat !

| Destand                       | Searches       | 190 Keens  | Help       |                  |                 |             |                 |                 |              |              |           |     |
|-------------------------------|----------------|------------|------------|------------------|-----------------|-------------|-----------------|-----------------|--------------|--------------|-----------|-----|
| 1 1 1 4 1                     | 4 A 4          | XPD        | Release    | Latitong         | <del>ار</del> ب | 350         | Zoekon          |                 |              |              | 116 330 • |     |
| hystere B                     | estating Klass | Venuetadar | Creditoria | Levelon 1        | vicetos         | Back Online | Destra Tabal    | Produkt         |              |              |           |     |
| N. R. M. WILLIAM DE LA COLUMN | 1.v            | Enricana   |            | Salari<br>Salari | Version         |             |                 |                 |              |              |           |     |
| 101 116                       | a 9            | 2.001.0197 |            | 65.85.2978       | 11.11.3.2       |             |                 |                 |              |              |           |     |
|                               |                |            |            |                  |                 |             |                 |                 |              |              |           |     |
|                               |                |            |            |                  |                 |             |                 |                 |              |              |           |     |
|                               |                |            |            |                  |                 |             |                 |                 |              |              |           |     |
|                               |                |            |            |                  |                 |             |                 |                 |              |              |           |     |
|                               |                |            |            |                  |                 |             |                 |                 |              |              |           |     |
|                               |                |            |            |                  |                 |             |                 |                 |              |              |           |     |
|                               |                |            |            |                  |                 |             |                 |                 |              |              |           |     |
| d                             | Orochestry     |            |            | 57/81            | y news          | 70 m        | Arria Dorboti   | Donal BTH       | Saling Total | Ved Relates  |           |     |
| 1                             |                |            |            |                  | 3 6             | 9 - 3       | 1               | 1 3             | 0 0          | 130          | 19        |     |
|                               |                |            |            |                  |                 |             |                 |                 |              |              |           |     |
|                               |                |            |            |                  |                 |             |                 |                 |              |              |           |     |
|                               |                |            |            |                  |                 |             |                 |                 |              |              |           |     |
|                               |                |            |            |                  |                 |             |                 |                 |              |              |           |     |
|                               |                |            |            |                  |                 |             |                 |                 |              |              |           |     |
|                               |                |            |            |                  |                 |             |                 |                 |              |              |           |     |
|                               |                |            |            |                  |                 |             |                 |                 |              |              |           |     |
|                               |                |            |            |                  |                 |             |                 |                 |              |              |           |     |
|                               |                |            |            |                  |                 |             |                 |                 |              |              |           |     |
|                               |                |            |            |                  |                 |             | Aldakken zur    | der prägenn 🗆   | Tote         | al Fool. BTO | 37.19     | 100 |
|                               |                |            |            |                  |                 |             | Rotting contain | c[_9%           |              | Total DTVP   | 7.61 CU   | 1   |
|                               |                |            |            |                  |                 |             |                 |                 | 0.044        | Salda        | 40 00     | 2   |
| Selection of                  | TA DATAS       |            |            |                  |                 |             | Debalangers     | Opende Kontpepe |              |              |           |     |
|                               |                |            |            |                  |                 |             |                 |                 |              |              |           |     |

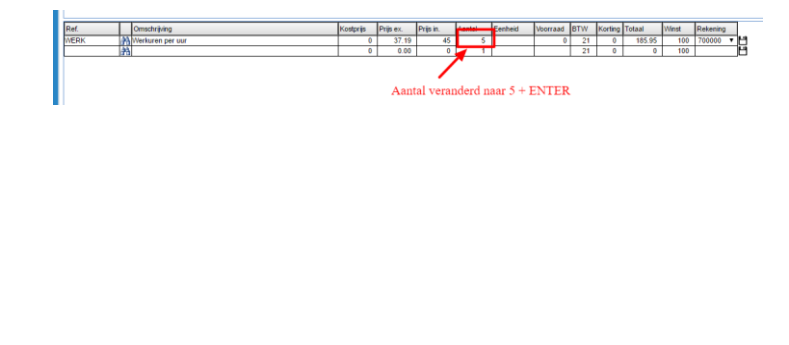

8. Je herhaald dit voor de volgende lijnen.

## 2.5 Factuur mailen

- 1. Duid de gewenste factuur aan en klik op het mailicoontje
- 2. Controleer of het emailadres van de ontvanger is ingevuld (komt uit klantenfiche).
- 3. Pas eventueel de tekst aan die in de mail staat. Let op dat je de link laat staan die verwijst naar de factuur
- 4. Druk op Verstuur

| Onlinefact                                                                                                    | E-mail document                                                                                                    |
|----------------------------------------------------------------------------------------------------|----------------------------------------------------------------------------------------------------|
| Ommendot                                                                                                    | Emailadres: info@datacon-bvba.be                                                                                      |
| Bestand Bewerken Lijst Kassa Help                                                                                                    | Onderwerp: Factuur 2016/2                                                                                             |
| 👫 🚝 🕵 🧟 🗙 🗶 🚍 📴 Verkoop Aankoop Ale 🔻 Ale 🔻 Zoe                                                                                                    | Link naar document: http://login.onlinefact.be/docview.php?p=MTI5fDB8ODF8MTV8fHx8ZHV0Y2g=                             |
| erte Bestelling Klant Verkoop Factuur Creditnota Leverbon Retourbon Back Order Bestek                                                                     | → B I U S X <sub>2</sub> X <sup>2</sup> [= :=   10 10 00 00 00                                                        |
| ner Klant Ref.   Klant Naam   Datum Vervaldatum<br>MOON → Datacon BVBA   04-09-2016   B-10-2016  <br>JVERA → Al_Juera NV   30-09-2016   10-10-2016  <br>→ | Beste Datacon BVBA,                                                                                                   |
|                                                                                                    | hier vindt u de link naar uw nieuwe factuur.<br>http://login.onlinefact.be/docview.php?p=MTI5fDB8ODF8MTV8fHx8ZHV0Y2g= |
|                                                                                                    | Schootstraat 191<br>3550 Heusden-Zolder<br>Tel: +32(0)11 74 33.19<br>Email: info@onlinefact.be<br>Verstuur            |

## 2.6 Factuur printen

1. Duid de gewenste factuur aan en klik op het printicoontje

| Best         | and Bewerken     |    | Lijst Kassa     | Help       |    |            |     |           |            |        |        |           |
|--------------|------------------|----|-----------------|------------|----|------------|-----|-----------|------------|--------|--------|-----------|
| I SALAS      |                  |    |                 | Verkoop    | Aa | nkoop      | Ale | •         | Onbetaald  | Zoel   | ken    |           |
| Prijsofferte | Bestelling Klant |    | Verkoop Factuur | Creditnota | Le | everbon    | Ret | ourbon    | Back Order | Bestek | Ticket | Periodiel |
| Doc.nummer   | Klant Ref.       |    | Klant Naam      |            | _  | Datum      |     | Vervaldat | um         |        |        |           |
| 2016/2       | MOON             | 44 | Datacon BVBA    |            | _  | 30-09-201  | 6   | 30-10-20  | 16 H (I    |        |        |           |
| 2016/1       | LIVERA           |    | Livera NV       |            |    | 30-09-2016 |     | 10-10-20  | 16         |        |        |           |

2. Controleer of 'kop- en voettekst' is uitgeschakeld bij 'meer instellingen'

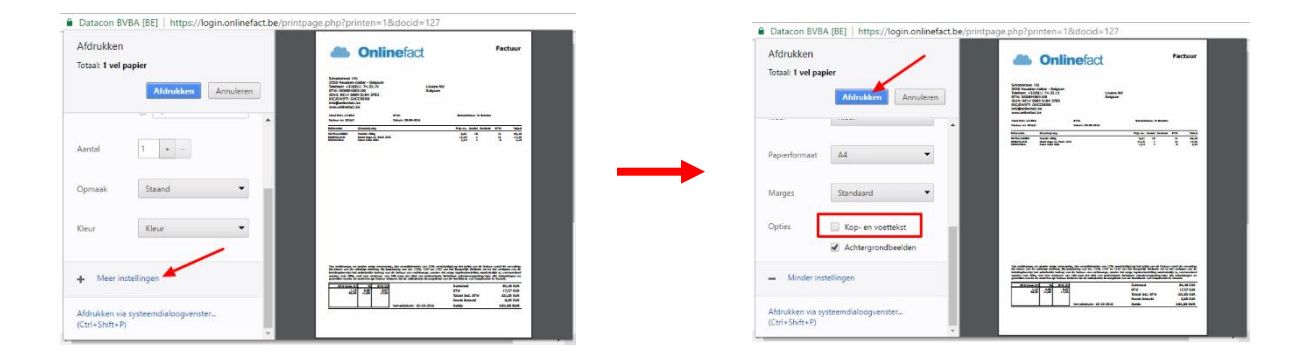

## 2.7 Factuur als betaald markeren

1. Zoek de factuur op.

LET OP! Als je de factuur mocht afgedrukt hebben wordt deze automatisch gesloten, daarom moet je bovenaan eerst uw keuzen maken dat je niet enkel de OPEN facturen wil zien maar wel ALLE. Je kan dit combineren met eventueel enkel de ONBETAALDE facturen zichtbaar te maken

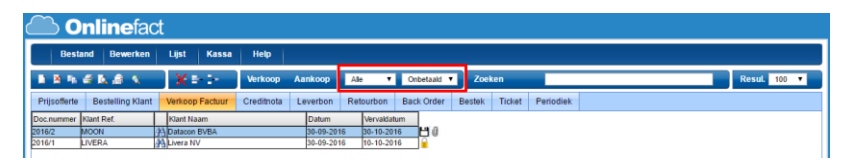

- 2. Duid dus de factuur aan die je wil markeren als betaald en druk vervolgens op de knop 'Betalingen'
- 3. Geef de nodige parameters op en druk op invoegen

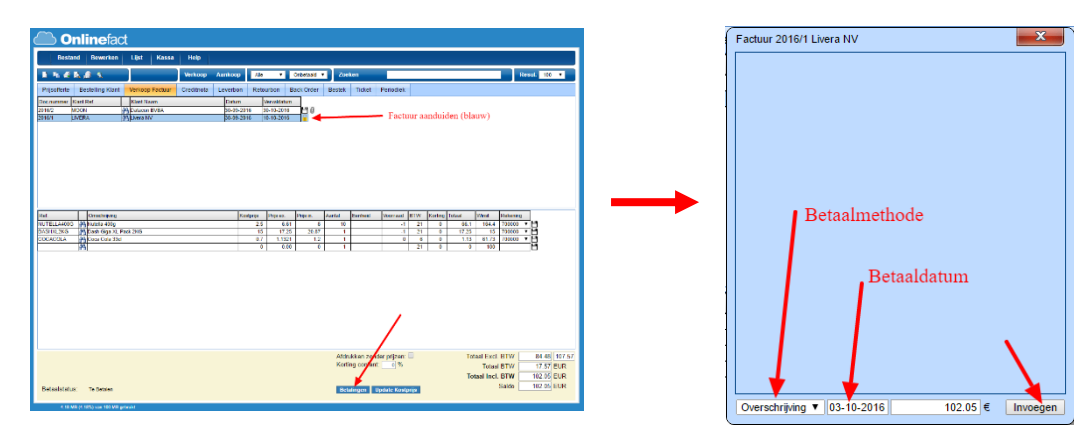

## 2.8 Aankoop facturen ingeven

- 1. Ga naar 'aankoop' documenten
- 2. Aankoop factuur (oranje), Hier zie je alle aankoop facturen die reeds gemaakt zijn
- 3. Klik op icoontje met Blanco Blad links bovenaan om nieuw aankoop factuur aan te maken
- 4. Druk op verrekijker van het nieuwe document om de leverancier te gaan selecteren uit de lijst

| ( |             | nlinefa          | t        | - 3              |         |        |         | 1      |          |            |   |        |  |
|---|-------------|------------------|----------|------------------|---------|--------|---------|--------|----------|------------|---|--------|--|
|   | Best        | and Bewerken     |          | Lijst Kassa      | Help    |        | 1       |        |          |            |   |        |  |
|   |             | 🗐 🖪 🍰 🛄 🔇        |          | X = 1-           | Verkoop | p Aa   | nkoop   | Ope    | en 🔻     | Alle       | ۲ | Zoeken |  |
|   | Prijsaanvra | ag Bestelling Le | ver      | rancier Aankoop  | Factuur | Credit | nota    | Backor | der      | Inventaris |   |        |  |
|   | Doc.nummer  | Leverancier Ref. |          | Leverancier Naam |         |        | Datum   |        | Vervalda | atum       |   |        |  |
|   | 2016/1      |                  | <b>#</b> |                  |         |        | 03-10-2 | 016    | 03-10-2  | 016 💾      | 0 |        |  |
|   | 2015/1      | DATACON          | <b>#</b> | atacon BVBA      |         |        | 02-12-2 | 015    | 01-01-2  | 016 💾      | 0 |        |  |
|   |             |                  |          | 4                |         |        | 2       |        |          |            |   |        |  |

5. Zoek de leverancier dat je wil selecteren op de nieuwe aankoop factuur en druk op < naast deze leverancier

🗅 Onlinefact

| Zoek     | en:                 | Zoeken           | 80 zoekresult    | aten.                         |          |                | Nieuwe Kla    | int 🛛 🔜      |
|----------|---------------------|------------------|------------------|-------------------------------|----------|----------------|---------------|--------------|
| -        | Ref.                | Naam1            | Naam2            | Adres                         | Postcode | Gemeente       | GSM           | Telefoon     |
| 22       | DATACON             | Datacon BVBA 2   |                  | Schootstraat 191              | 3550     | Heusden-Zolder |               | 011/743319   |
|          | EERDEKENS           | Ethel Eerdekens  |                  | Industrieweg-Noord 1195       | 3660     | Opglabbeek     |               |              |
|          | INVENSA             | Invensa BVBA     |                  | blablastraat 15               | 3560     | Lummen         |               |              |
|          | KRISTOFMOONS        | Kristof Moons    |                  | Schootstraat 191              | 3550     | Heusden        |               |              |
|          | LIVERA              | Livera NV        |                  |                               |          |                |               |              |
|          | ME                  | ME               |                  |                               |          |                |               |              |
|          | MOON                | Datacon BVBA     | Kristof Moons    | Schootstraat 191              | 3550     | Heusden-Zolder |               | 011743319    |
| 2        | ONLINEFACT          | Onlinefact       |                  | Schootstraat 191              | 3582     | Beringen       |               | 011743319    |
|          | REG                 | Cash Register    |                  |                               |          |                |               |              |
|          | THOMASVERBEECK      | Datastudio BVBA  |                  | Heerbaan 234 bus 1b           | 35821234 | Beringen       |               |              |
|          | WEB_132             | Widdershoven mar |                  | Krulsstreat 23B               | 3665     | Niel bij As    |               | 003289504787 |
|          | WEB_198             | Novid nv         | Mulleman Katrien | Prins Boudewijniaan 17 unit 3 | 2550     | Kontich        | 0473 730 172  | 0473 730 172 |
| Þ        | WEB 300             | studer ursula    |                  | 606 chemin guinguette laugier | 30000    | nimes          | 0877034485    |              |
| Þ        | WEB 343             | Bos M            |                  | Zwarteweg 15                  | 990983   | Spik           | 0837193887    |              |
|          | WEB 377             | Patzio Romy      |                  | Bosweg 73                     | 2802 NR  | Gouda          | 0854605328    |              |
|          | WEB 443             | Vereecken Geert  |                  | adres                         | 9240     | Zele           | 0499734099    |              |
|          | WEB 451             | Piette Gwenny    |                  | Rephael Suviaan 13            | 9940     | Sleidinge      | 0032477649754 | 003293575044 |
|          | WEB 452             | wageman marleen  |                  | erve Wilms 14                 | 7577 NX  | oldenzaal      | 0853409992    |              |
| <u> </u> |                     |                  |                  |                               |          |                |               |              |
|          |                     |                  |                  |                               |          |                |               |              |
| /orig    | e18 1 2 3 4 5 Volge | nde18            |                  |                               |          |                |               |              |

- 6. De volgende stap is de inhoud van de verkoop factuur vullen, dit doe je op dezelfde manier als bij leverancier maar in de onderste kader. Druk op de verrekijker van de lege lijn of geef de referentie van het product in gevolgd door een ENTER.
- 7. In geval dat je het product zoekt krijg je de productenlijst te zien waar je het gewenste product kunt selecteren met 🗸 Icoontje

|                                |                                   |        |                                                                                                    |                                                      |        |          | Filter:            | Op voorraa      | ad: 📄 Archief: 📄 | Zoeken | Nieuw: Product | Optie Prod. | Textbo       | <b></b> ×    |
|--------------------------------|-----------------------------------|--------|----------------------------------------------------------------------------------------------------|------------------------------------------------------|--------|----------|--------------------|-----------------|------------------|--------|----------------|-------------|--------------|--------------|
|                                |                                   |        |                                                                                                    |                                                      |        |          | Ref.               | Omschrijving    |                  |        |                | Categorie   | Voorraad Ver | koop         |
|                                |                                   |        |                                                                                                    |                                                      |        |          | 602976             | Modular Plug    | s RJ46           |        |                |             | -10          | 7.00 € [10]  |
| Bef                            | Omschriking                       |        | Kostoria Priace, Prisin, Aantal Bentheid Moorraad BTW Korting Totaal Winst                          | Pakaning                                             |        |          | 780055             | INTELUNET       | RJ46             |        |                | Proolank    | 0            | 7.80 €       |
|                                | contrast process                  | _      | 0 0.00 0 1 21 0 100                                                                                 | 14                                                   |        |          | COCACOLA           | Coes Cols 33    |                  |        |                | Dranken     | 0            | 120 •        |
| A                              |                                   |        |                                                                                                    | C                                                    |        |          |                    | Coto Coto 25    | Contracts        |        |                | Denken      |              | 1.20 6       |
| T                              | $\sim$                            |        |                                                                                                    |                                                      |        |          | DASHALDAG          | Dash Giga Xi    | L PBOK 2HIG      |        |                | Uranwen     | -1           | 20.87 €      |
|                                |                                   |        |                                                                                                    |                                                      |        |          |                    | Lucitor for 14  | Eni              |        |                | Destion     | 0            | 1.10 4 (10)  |
|                                |                                   |        |                                                                                                    |                                                      |        |          | A NUTTI AND        | Nuterie 470a    | ~                |        |                | Deskes      |              | 1.004        |
|                                | \                                 |        |                                                                                                    |                                                      |        | <u> </u> | Q OI 570           | Brother OI 52   | 0                |        |                | Oranian     | 0            | 0.00.6 (100) |
|                                |                                   |        |                                                                                                    |                                                      |        |          | TEST               | test            |                  |        |                |             |              | 5.00 g (m)   |
| Product Refe                   | erentie                           | 70     | k Product                                                                                           |                                                      |        |          | TEST2              | Test Kristof    |                  |        |                |             | -1           | 7.89 # [100] |
| + ENTER                        |                                   | 2 - 20 | R Frounce                                                                                           |                                                      |        |          | WERK               | Werkuren per    | w                |        |                | Dranken     | 0            | 45.00 6 100  |
| Betaalstatus:<br>K to MP (n to | Te Brtainn<br>Ini yan 100 MD yani | A)     | Addakke zarde gilzen 🔤 Trakil Est<br>Koring cotare 🔄 % Taka<br>Total Bol<br>Retaryon Üstele Kezeyta | BTW 0 11     BTW 0 EUR     BTW 0 EUR     Saldo 0 EUR |        |          | Vorige18 1 Volgen: | de 18 (12 zoekr | esultaten.)      | ł      |                |             |              |              |
| Ref.                           |                                   |        | Omschrijving                                                                                        | Prijs ex.                                            | Aantal | Eenheid  | Voorraad           | BTW             | Korting          | Totaal | Rekening       | 9           |              |              |
| WERK                           |                                   | 秮      | Verkuren per uur                                                                                    | 50.00                                                | 1      |          | 0                  | 0               | 10               | 4      | 5 600000       | • H         |              |              |
|                                |                                   | an a   |                                                                                                    | 0.00                                                 | 1      |          |                    | 0               | 0                |        | 0              | Ľ           |              |              |
|                                |                                   |        |                                                                                                    |                                                      |        |          |                    |                 |                  |        |                |             |              |              |

8. Je kan nu alles op de lijn 'overwriten' bijvoorbeeld de prijs, aantal, omschrijving door in de lijn dit te wijzigen en vervolgens te bevestigen met ENTER.

! BELANGRIJK: je dient per lijn een ENTER te geven vooraleer je de lijn verlaat !

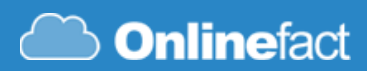

## 2.9 Ticket kopiëren naar factuur

|              | nlinefac         | t                                 |           |             |              |        |         |          |     |         |        |       |          |        |        |       |
|--------------|------------------|-----------------------------------|-----------|-------------|--------------|--------|---------|----------|-----|---------|--------|-------|----------|--------|--------|-------|
| Besta        | and Bewerken     | Lijst Kassa Help                  |           |             |              |        |         |          |     |         |        |       |          |        | Online | efact |
| 1 🕺 🛍        | 🛃 🖪 🏔 🔍 🔍        | I - E I - Verkoop Aanko           | ор Оре    | en 🔻        | Alle         | • 2    | Zoeken  |          |     |         |        |       |          | Resul. | 100    | •     |
| Prijsofferte | Bestelling Klant | Verkoop Factuur Creditnota Leverb | on Retou  | urbon B     | ack Order    | Beste  | Ticket  | Periodie | ek  |         |        |       |          |        |        |       |
| Doc.nummer   | flant Ref.       | Klant Naam Dat                    | tum       | Vervaldatun | 1            |        |         |          |     |         |        |       |          |        |        | -     |
| 2018/293     | REG              | A Cash Register 17:49 30-         | -08-2018  | 30-08-2018  | - 40         |        | •       |          |     |         |        |       |          |        |        |       |
| 2018/292     | REG              | A Cash Register 17:41 30-         | -08-2018  | 30-08-2018  | HØ           |        | 1.      |          |     |         |        |       |          |        |        |       |
| 2018/291     | REG              | A Cash Register 15:48 30-         | -08-2018  | 30-08-2018  | ΞŪ           |        |         |          |     |         |        |       |          |        |        |       |
| 2018/290     | REG              | A Cash Register 15:48 30-         | -08-2018  | 30-08-2018  | 10           |        |         |          |     |         |        |       |          |        |        |       |
| 2018/289     | REG              | A Cash Register 15:48 30-         | -08-2018  | 30-08-2018  | 10           |        |         |          |     |         |        |       |          |        |        |       |
| 2018/287     | REG              | A Cash Register 15:20 27-         | -08-2018  | 27-08-2018  | 80           |        |         |          |     |         |        |       |          |        |        |       |
| 2018/286     | REG              | A Cash Register 15:03 27-         | -08-2018  | 27-08-2018  | 80           |        |         |          |     |         |        |       |          |        |        |       |
| 2018/285     | REG              | A Cash Register 16:39 21-         | -08-2018  | 21-08-2018  | <b>H</b> ()  |        |         |          |     |         |        |       |          |        |        |       |
| 2018/284     | REG              | Register 15:03 21-                | -08-2018  | 21-08-2018  | H ()         |        |         |          |     |         |        |       |          |        |        |       |
| 2018/282     | REG              | A Cash Register 11:25 13-         | -08-2018  | 13-08-2018  | <b>H</b> 0 ( | 2.     |         |          |     |         |        |       |          |        |        |       |
| 2018/281     | REG              | Register 11:19 13-                | -08-2018  | 13-08-2018  | 80           |        |         |          |     |         |        |       |          |        |        |       |
| 2018/280     | REG              | A Cash Register 10:43 13-         | -08-2018  | 13-08-2018  | H ()         |        |         |          |     |         |        |       |          |        |        |       |
| 2018/279     | REG              | A Cash Register 9:42 13-          | -08-2018  | 13-08-2018  | 10           |        |         |          |     |         |        |       |          |        |        |       |
| 2018/278     | REG              | Cash Register 14:48 17-           | -07-2018  | 17-07-2018  | <b>H</b> 0   |        |         |          |     |         |        |       |          |        |        | -     |
| h049/977     | 1050             | AAL Cook Desister 10:01 10        | 07 2019   | 10.07.0019  | <b>LL</b>    |        |         |          |     |         |        |       |          | _      |        |       |
| Ref.         | Omsch            | rijving                           | Kostprijs | Prijs ex.   | Prijs in.    | Aantal | Eenheid | Voorraad | BTW | Korting | Totaal | Winst | Rekening |        |        |       |
|              | 👬 Cadea          | ubon                              | 0         | 50.00       | 50           | 1      |         | 0        | 0   | 0       | 50     | 100   | 700000   | • 💾    |        |       |
|              |                  |                                   |           |             |              |        |         |          |     |         |        |       |          | _ `    |        |       |

- 1. klik rechts bovenaan op ticket (wordt oranje).
- 2. Selecteer vervolgens het document dat u wil kopiëren.
- 3. Klik dan op het icoontje 'kopiëren' links bovenaan

Daarna krijgt u een schermpje "Kopieer naar"

- Vink het vakje van 'tegenboeken ticket' aan wanneer het ticket van een <u>andere dag</u> dan vandaag is.
- Vink het vakje "alle open documenten van deze klant" aan als je een verzamelfactuur wil maken met alle open tickets van de klant. Na kopiëren zal Onlinefact de tickets sluiten van deze klant.